Pharos moved to a new platform. Follow the following steps with screenshots below to register upon using the platform for the first time –

Step 1: Go to https://www.pharosonline.co.za/login and click on "University login".

| ← → C 🔒 pharosonline.co.za/login                                                                       |        |  |
|----------------------------------------------------------------------------------------------------|--------|--|
| 😵 New Tab 💿 Virseker - Versekeri 📕 Technical Analysis i                                                |        |  |
| € English ~                                                                                            |        |  |
| Home Packages Subscribe now                                                                            | PHAROS |  |
| Forgot Password Remember Password<br>Don't have an account yet? Subscribe new<br>Or<br>University Logn |        |  |

**Step 2:** Type your *@sun.ac.za* email address in where it says: *"Enter your email address"* and create an easy password (write it down to use it one more time; this is not your computer or SU password)

| unine careaBes annarrine uni                                                                              |                                                                        | N SM M SIMO | TAN CONTACT                                                                                                    |
|----------------------------------------------------------------------------------------------------|------------------------------------------------------------------------|-------------|----------------------------------------------------------------------------------------------------|
| AUTHORITATIVE • TRUSTED • DEFINITIVE                                                                      | NG NG GS NG NG GS NG NG GS NG NG                                       | Mary 1      | And a state of the state of the |
| Enter your email address                                                                                  | University Login X                                                     | DI LES      |                                                                                                    |
| Enter your password<br>Passed must contain at least 8 characters, one uppersise and one special<br>dearem | Sign up.<br>finter your email address<br>marietta.schoeman@media24.com |             |                                                                                                    |
| Log in                                                                                                    | Enter your password                                                    | -           |                                                                                                    |
| orgot Password   Password   Remember Password  Ori have an account yet? Subscribe now  Or                 |                                                                        | -           | ici në që nci në                                                                                                    |
| University Login                                                                                          |                                                                        |             |                                                                                                    |

**Step 3:** You will receive an *authentication* email. The message on PharosOnline reads: "*Verification email sent. Please verify <u>before</u> logging in*". Look out for the email from Pharos with subject: "Verify your account". NOTE: Go to your spam/junk folder if it is not immediately found in your inbox.

**Step 4:** In your inbox, open the "**Verify your email**" email from Pharos<<u>no-reply@authOuser.net</u>>. Now click on the orange block with message: "**VERIFY YOUR ACCOUNT**". Thank you, the authentication process is done!

**Step 5:** Go to <u>PharosOnline</u> again and click on the "**University login**" option. Sign in with your @<u>sun.ac.za</u> email address and the password you created.

**Step 6:** From now onwards you can sign in on the left by going to the "**Sign in**" button, and "**University login**" option with only your @<u>sun.ac.za</u> e-mail address.

|                                                                                                    | PHAROS                                                                                                    |      |
|----------------------------------------------------------------------------------------------------|----------------------------------------------------------------------------------------------------|------|
| Verification email send. Please verify before logging in.<br>Enter your email address<br>marietta.schoeman@media24.com | Log in to Pharos University to continue to Ph<br>Email address<br>marietta.schoeman@media24.com<br>Password<br>I | iaro |
| Log in                                                                                                    | Forgot password?                                                                                                 |      |

**Step 7:** To view extra resources like *Afrikaanse woordelys en spelreëls* (AWS), *Skryf Afrikaans van A tot Z* (SAAZ), and *Afrikaansgids* click on the HOME icon.

| Home | Packages | Subscribe now                    | PHAROS                                               | My Account                   | FAQ | Contact |
|------|----------|----------------------------------|------------------------------------------------------|------------------------------|-----|---------|
|      |          | Dictionary                       | Search AWS SAAZ Afrikaansgid:                        | Crosswords                   |     |         |
|      |          |                                  | Search PharosOnli                                    | ne                           |     |         |
|      |          | Enter a word o                   | r phrase                                             | Search                       |     |         |
|      |          | Use ? to repl                    | ace a single unknown letter or * to replace multiple | unknown characters           |     |         |
|      |          | Search for:      Any of these wo | rds O All of these words O Precise phrase            | 𝕂 Filter Dictionaries 41/41∽ |     |         |
|      |          |                                  | Help me search                                       |                              |     |         |